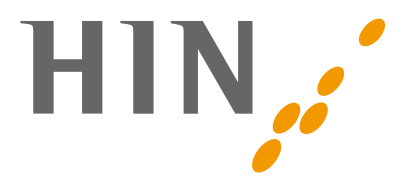

### Anleitung Behebung der E-Mail Schwachstelle «EFAIL»

Diese Anleitung zeigt Ihnen, wie Sie das Laden von externen Ressourcen in den gängigsten Mail Clients unterbinden.

## Inhaltsverzeichnis

| 2  |
|----|
| 3  |
| 5  |
| 6  |
| 7  |
| 8  |
| 9  |
| 10 |
| 12 |
|    |

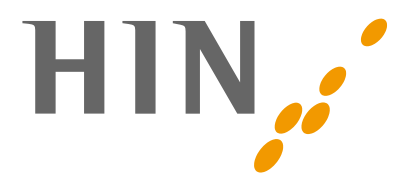

# Zimbra – HIN Webmail

Im Webmail der HIN ist keine Anpassung notwendig. Standardmässig werden keine Bilder nachgeladen. Die Funktion «Externe Bilder anzeigen» sollte nicht verwendet werden.

Externe Bilder werden nicht angezeigt. Externe Bilder anzeigen
Immer anzeigen: Gesendete Bilder von hin.ch oder

×

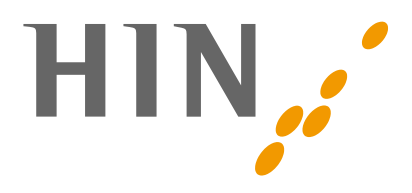

# **Outlook Windows**

#### Datei -> Optionen

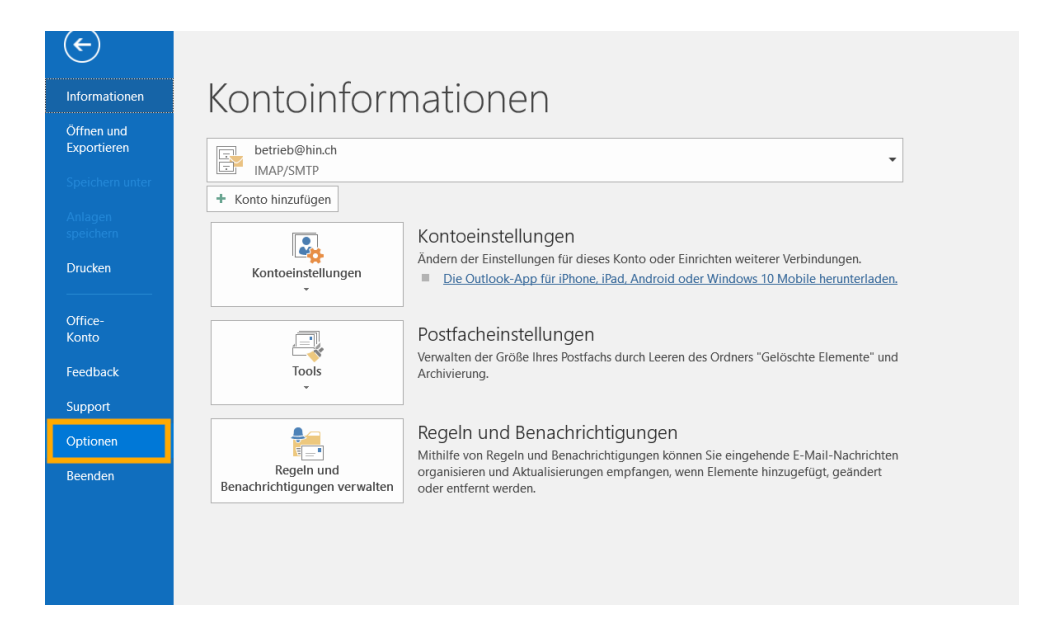

# Trust Center -> Einstellungen für das Trust Center

|                                     | Outlook-Optionen                                                                                  | ×                            |
|-------------------------------------|---------------------------------------------------------------------------------------------------|------------------------------|
| Allgemein                           | Sorgen Sie für die Sicherheit Ihrer Dokumente und des Computers.                                  |                              |
| E-Mail                              |                                                                                                   |                              |
| Kalender                            | Sicherheit & mehr                                                                                 |                              |
| Personen                            | Besuchen Sie Office.com, um weitere Informationen zum Datenschutz und zur Sicherheit zu erhalten. |                              |
| Aufgaben                            | Microsoft Trustworthy Computing                                                                   |                              |
| Suchen                              | Microsoft Outlook-Trust Center                                                                    |                              |
| Sprache                             | Das Trust Center enthält Einstellungen für Sicherheit und Datenschutz um für die Sicherheit       |                              |
| Erleichterte Bedienung              | des Computers zu sorgen. Es wird davon abgeraten, diese Einstellungen zu ändern.                  | ür das Trust C <u>e</u> nter |
| Erweitert                           |                                                                                                   |                              |
| Menüband anpassen                   |                                                                                                   |                              |
| Symbolleiste für den Schnellzugriff |                                                                                                   |                              |
| Add-Ins                             |                                                                                                   |                              |
| Trust Center                        |                                                                                                   |                              |
|                                     |                                                                                                   |                              |
|                                     |                                                                                                   |                              |
|                                     |                                                                                                   |                              |
|                                     |                                                                                                   |                              |
|                                     |                                                                                                   |                              |
|                                     |                                                                                                   |                              |
|                                     |                                                                                                   |                              |
|                                     |                                                                                                   |                              |
|                                     |                                                                                                   |                              |
|                                     |                                                                                                   | OK Abbrechen                 |

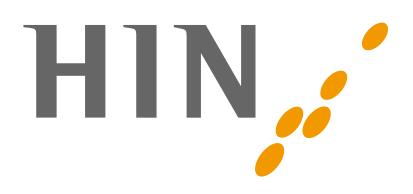

### Die Haken wie folgt setzen:

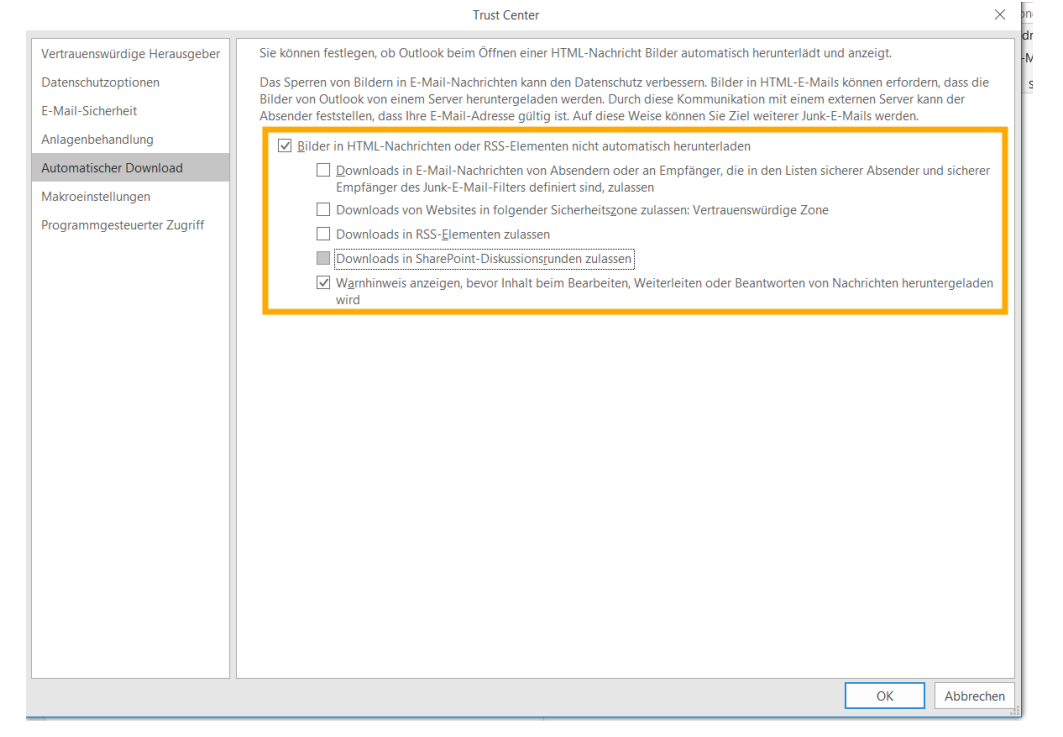

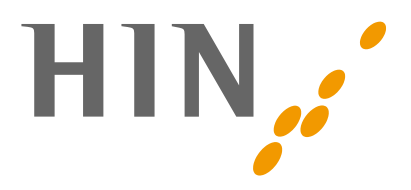

### **Windows Live Mail**

#### Datei -> Optionen -> Sicherheitsoptionen

| 🥑   📑 🚕 📑 〒   Hotmail (c.h<br>Datei | aller) - Windows Live Mail | )                                                              |                                                   |                         | -                                        | ٥                  | ×<br>^ (?)     |
|-------------------------------------|----------------------------|----------------------------------------------------------------|---------------------------------------------------|-------------------------|------------------------------------------|--------------------|----------------|
| Neu ▶   Image: Speichern ▶          | E-Mail                     | Lungelesen/ Verschieben ﷺ Codierung ♣ Suchen -<br>Aktionen     | Senden/ Offline<br>Empfangen • arbeiten<br>Extras | c.haller@<br>hotmail.de |                                          |                    |                |
| Jucken                              | <u>N</u> ewsgroups         | se Seite in wenigen Minuten erneut, um Ihre Nachrichten zu les | en.                                               |                         | <b>ا</b> ا                               | Mai                |                |
| Nachrichten importieren             | Feeds                      |                                                                |                                                   | 3                       | Io. Di. Mi.<br>10 1 2<br>7 8 9           | Do. Fr. 1<br>3 4   | 5a. So.<br>5 6 |
| E-Mail exportieren                  | Sicherheitsoptionen        |                                                                |                                                   | 1                       | 4 15 16<br>21 22 23                      | 17 18<br>24 25     | 19 20<br>26 27 |
| Dptionen +                          |                            |                                                                |                                                   | 2                       | .8 <b>29 30</b><br>4 5 6                 | <b>31</b> 1<br>7 8 | 2 3<br>9 10    |
| Into                                |                            |                                                                |                                                   | H<br>Ke<br>ni           | <b>leute</b><br>Eine Ereigr<br>ächsten M | nisse für<br>onat  | den            |
|                                     |                            | ]                                                              |                                                   |                         |                                          |                    |                |

Sicherheit -> Bilder herunterladen

- Haken setzen bei «Bilder und andere externe Inhalte in HTML-E-Mails blockieren»
- Haken entfernen bei «Bilder und externe Inhalte ... sicherer Absender stammen»

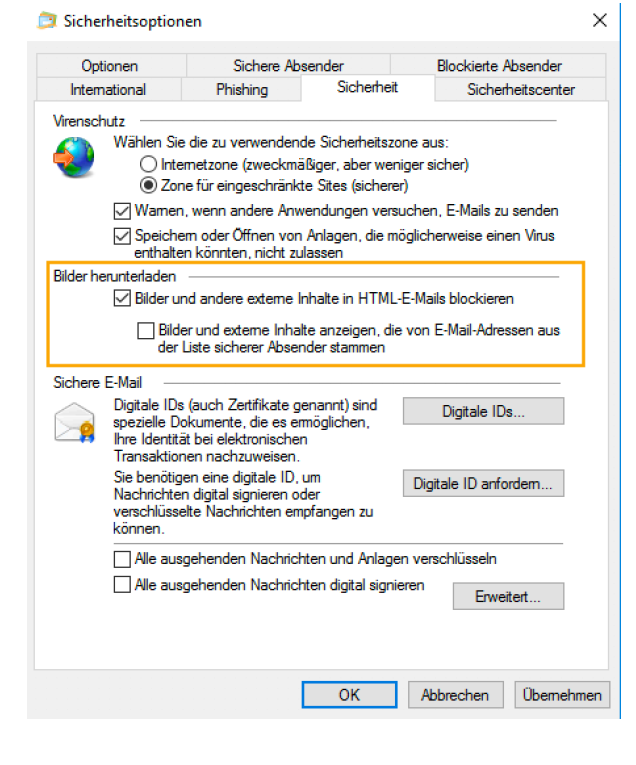

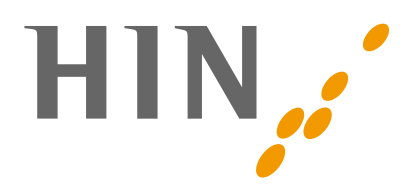

### **Mail App Windows**

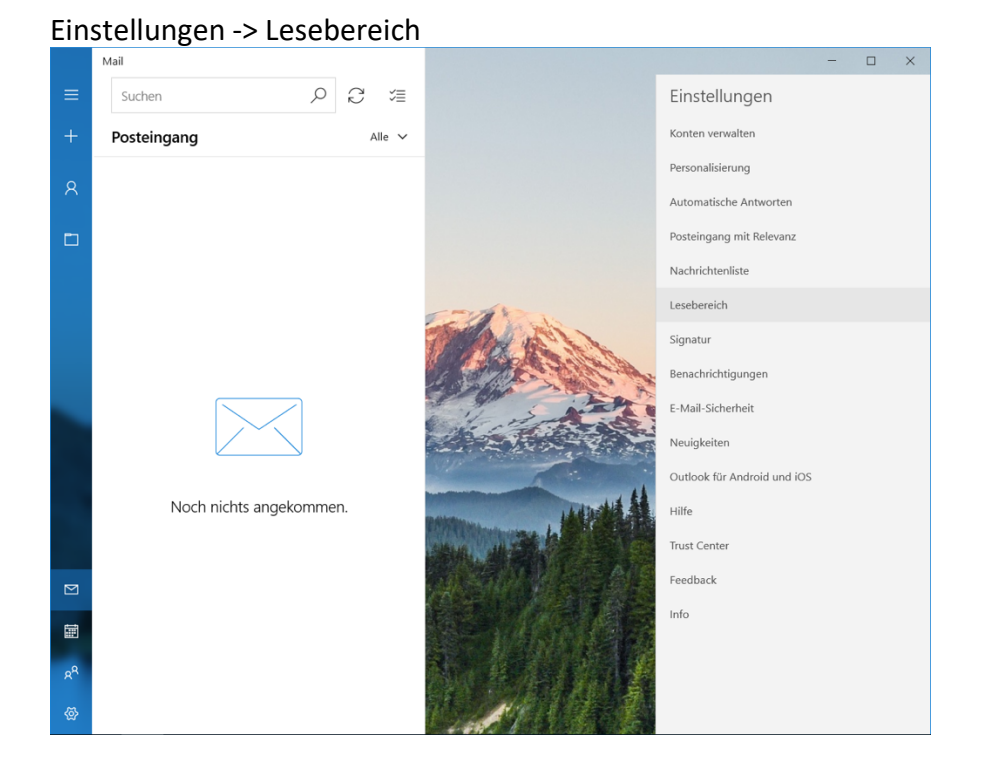

Externer Inhalt -> Auf alle Konten anwenden  $\checkmark$  -> Externe Bilder und Formate automatisch herunterladen -> Aus

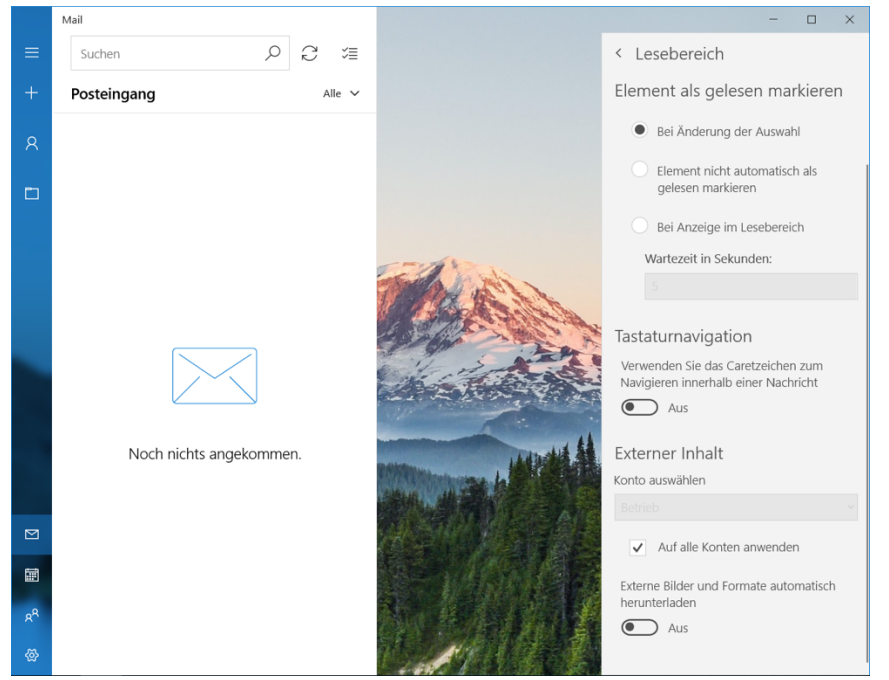

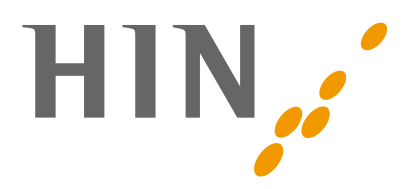

# **Thunderbird Windows**

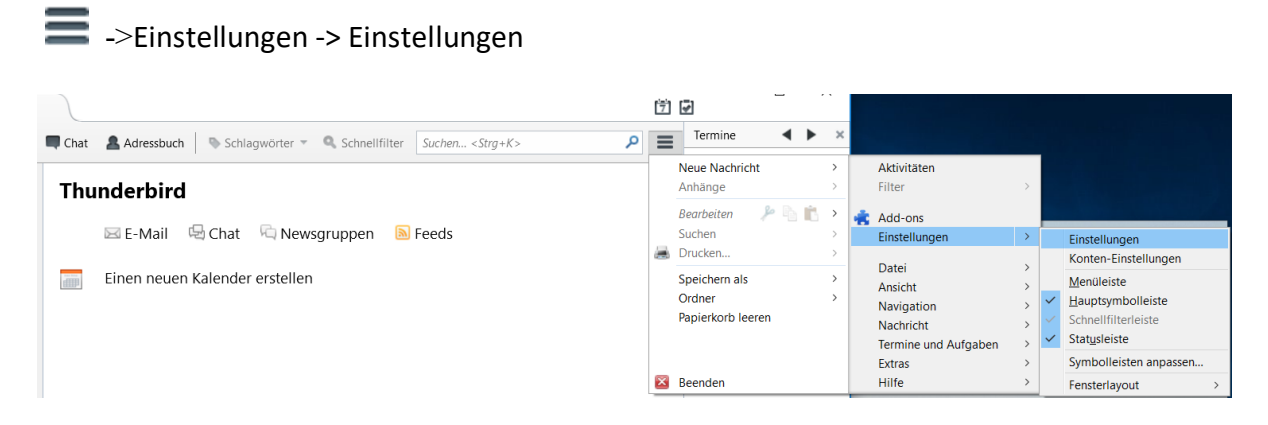

### Datenschutz -> «Externe Inhalte in Nachrichten erlauben» deaktivieren

| Einstellungen         |                          |                    |                |             |            |         |                    | ×         |
|-----------------------|--------------------------|--------------------|----------------|-------------|------------|---------|--------------------|-----------|
|                       | Aa                       | _/                 | =              | 00          |            | Q       | Ö                  |           |
| Allgemein             | Ansicht                  | Verfassen          | Chat           | Datenschutz | Sicherheit | Anhänge | Erweitert          | Kalender  |
| E-Mail-Inhalte        |                          |                    |                |             |            |         |                    |           |
| E <u>x</u> terne Inha | alte in Nachric          | hten erlauben      |                |             |            |         | Aus                | nahmen    |
| Erfahren Sie me       | hr über die Da           | atenschutzaspek    | te externer In | halte       |            |         |                    |           |
| Webinhalte            |                          |                    |                |             |            |         |                    |           |
| Besuchte We           | ebseiten und l           | Links merken       |                |             |            |         |                    |           |
| Cookies von           | Webseiten al             | czeptieren         |                |             |            |         | Aus                | nahmen    |
| Coo <u>k</u> ies vor  | n Drittanbiete           | rn akzeptieren:    | Immer          |             | $\sim$     |         |                    |           |
| <u>B</u> ehalten, bi  | is: sie nicht r          | nehr gültig sind   | $\sim$         |             |            |         | C <u>o</u> okies a | nzeigen   |
| Websites mi           | itteile <u>n</u> , meine | e Aktivitäten nich | t zu verfolge  | n           |            |         |                    |           |
| Weitere Informa       | ationen über D           | Do Not Track       |                |             |            |         |                    |           |
|                       |                          |                    |                |             |            |         |                    |           |
|                       |                          |                    |                |             |            |         |                    |           |
|                       |                          |                    |                |             |            |         |                    |           |
|                       |                          |                    |                |             |            |         |                    |           |
|                       |                          |                    |                |             |            |         | ОК                 | Abbrechen |

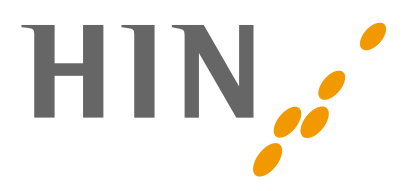

#### mac Mail

Mail -> Einstellungen

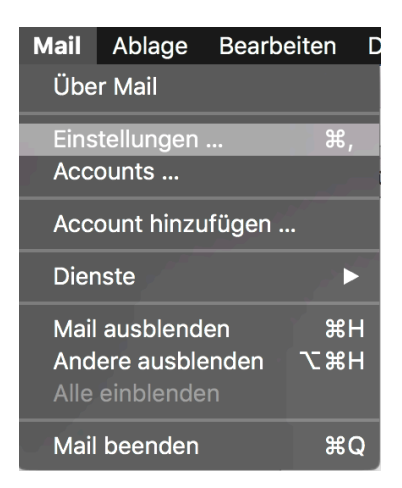

Tab "Darstellung" -> Haken bei "Entfernte Inhalte in Nachrichten laden" entfernen

| Darstellung                                                                                |   |  |  |  |  |  |  |
|--------------------------------------------------------------------------------------------|---|--|--|--|--|--|--|
|                                                                                            |   |  |  |  |  |  |  |
| Allgemein Accounts Werbung Schrift & Farbe Darstellung Verfassen Signaturen Regeln         |   |  |  |  |  |  |  |
|                                                                                            |   |  |  |  |  |  |  |
| Klassisches Layout verwenden                                                               |   |  |  |  |  |  |  |
| Etikett für Empfanger/Kopie in der E-Mail-Liste anzeigen                                   |   |  |  |  |  |  |  |
| Kontaktrotos in der E-Mail-Liste anzeigen                                                  |   |  |  |  |  |  |  |
| Listenansicht: 2 Zeilen                                                                    |   |  |  |  |  |  |  |
| Gelöschte E-Mails bewegen nach: Papierkorb 💲                                               |   |  |  |  |  |  |  |
| E-Mail-Header anzeigen: Standard                                                           |   |  |  |  |  |  |  |
| Ungelesene E-Mails in Fettschrift anzeigen                                                 |   |  |  |  |  |  |  |
| Entfernte Inhalte in Nachrichten laden                                                     |   |  |  |  |  |  |  |
| E-Mails können Bilder oder Inhalte enthalten, die auf entfernten Servern gespeichert sind. |   |  |  |  |  |  |  |
| Intelligente Adressen verwenden                                                            |   |  |  |  |  |  |  |
| Bei Deaktivierung werden Namen und Adressen immer angezeigt.                               |   |  |  |  |  |  |  |
| Anzeige von Konversationen:                                                                |   |  |  |  |  |  |  |
| Nicht gruppierte E-Mails farblich hervorheben                                              |   |  |  |  |  |  |  |
| Über das Menü "Darstellung" kannst du E-Mails                                              |   |  |  |  |  |  |  |
|                                                                                            |   |  |  |  |  |  |  |
| Zugehörige E-Mails einbeziehen                                                             |   |  |  |  |  |  |  |
| Beim Offnen einer Konversation alle Nachrichten als gelesen markieren                      | 2 |  |  |  |  |  |  |
| Neueste E-Mail oben anzeigen                                                               | • |  |  |  |  |  |  |
|                                                                                            |   |  |  |  |  |  |  |

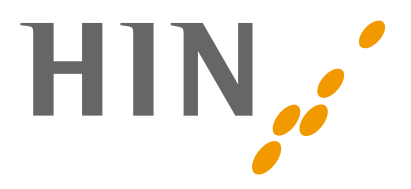

## Thunderbird macOS

Thunderbird -> Einstellungen

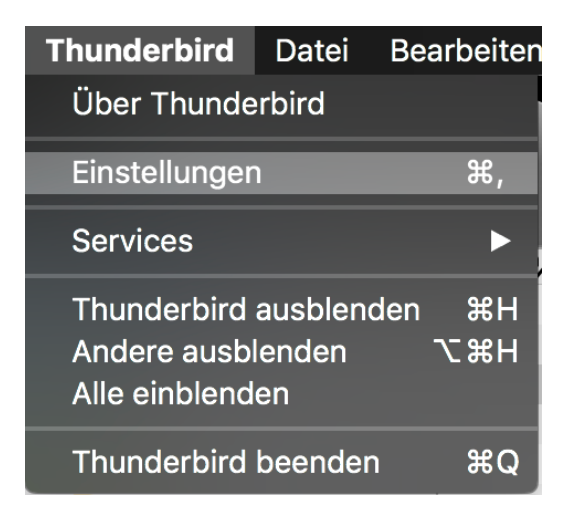

Reiter "Datenschutz" -> Haken bei "Externe Inhalte in Nachrichten erlauben" entfernen

|                       |                  | [             | Datenschut   | Z                   |          |           |               |
|-----------------------|------------------|---------------|--------------|---------------------|----------|-----------|---------------|
| Allgemein Ansicht Ver | fassen Chat      | Datenschutz   | Sicherheit   | <b>Ø</b><br>Anhänge | Kalender | Erweitert |               |
| E-Mail-Inhalte        |                  |               |              |                     |          |           |               |
| Externe Inhalte i     | in Nachrichten   | erlauben      |              |                     |          |           | Ausnahmen     |
| Erfahren Sie mehr     | über die Daten   | schutzaspe    | kte externe  | r Inhalte           |          |           |               |
| Webinhalte            |                  |               |              |                     |          |           |               |
| Besuchte Webs         | eiten und Links  | s merken      |              |                     |          |           |               |
| 🔽 Cookies von We      | ebseiten akzep   | tieren        |              |                     |          |           | Ausnahmen     |
| Cookies von Dr        | rittanbietern ak | zeptieren:    | Immer        |                     |          |           | 0             |
| Behalten, bis:        | sie nicht meh    | r gültig sind |              | \$                  |          | Coo       | kies anzeigen |
| Websites mitteil      | len, meine Akti  | vitäten nich  | t zu verfolg | en                  |          |           |               |
| Weitere Informatio    | nen über Do N    | ot Track      |              |                     |          |           |               |
|                       |                  |               |              |                     |          |           |               |
|                       |                  |               |              |                     |          |           |               |

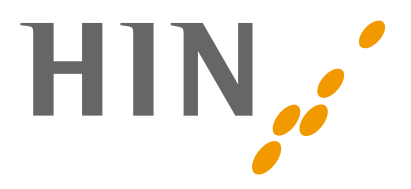

# **Outlook macOS**

Outlook -> Einstellungen

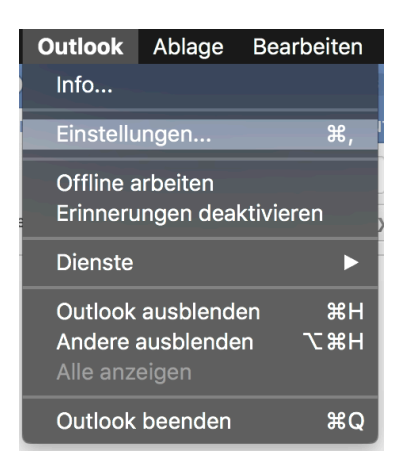

#### Leselayout wählen

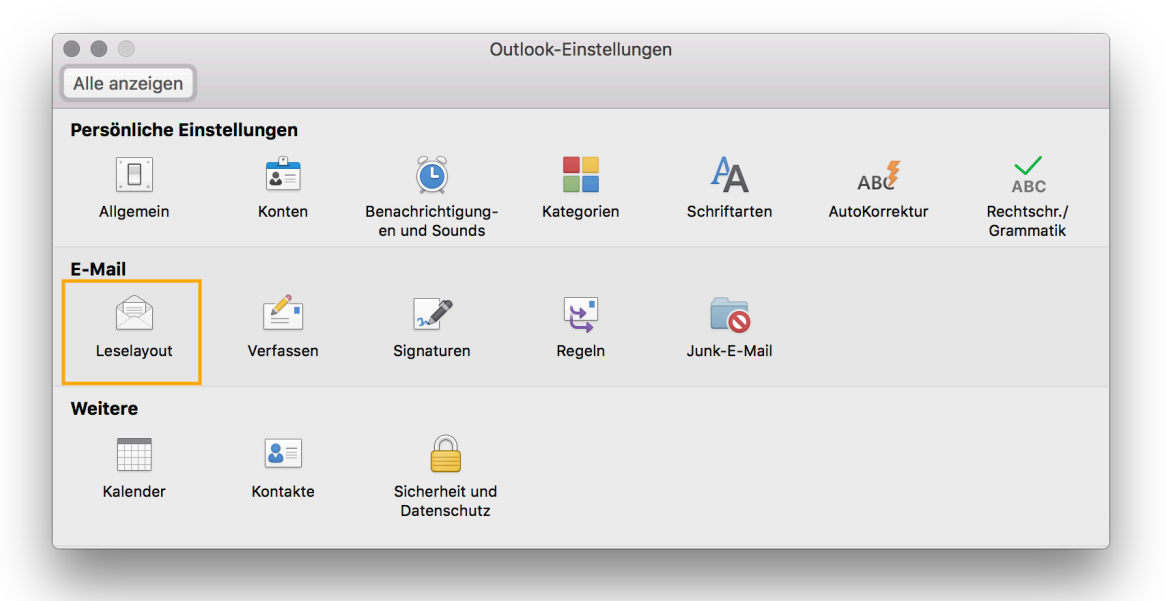

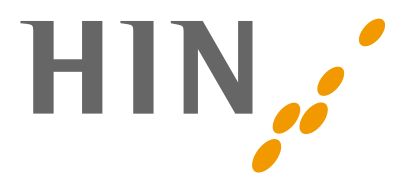

# Sicherheit -> Bilder automatisch aus dem Internet herunterladen -> Nie

|                | Leselayout                                                    |
|----------------|---------------------------------------------------------------|
| Alle anzeigen  |                                                               |
|                |                                                               |
| 🧭 E-Mail als g | elesen markieren                                              |
| 🕖 Nach so v    | vielen Sekunden Anzeige im Lesebereich: 2                     |
| 🖸 Bei Änder    | ung der Auswahl                                               |
| Nur beim       | Öffnen in einem gesonderten Fenster                           |
| 🎭 Unterhaltun  | gen                                                           |
| 🔽 Nur eine l   | Jnterhaltung gleichzeitig erweitern                           |
| 🔽 Eine Unte    | rhaltung bei Auswahl automatisch erweitern                    |
| 🔛 IMAP         |                                                               |
| 🔽 Zum Lösc     | hen markierte IMAP-Nachrichten ausblenden                     |
| 🚊 Sicherheit - |                                                               |
| Bilder autom   | atisch aus dem Internet herunterladen:                        |
| 🔵 In aller     | Nachrichten                                                   |
| In Nacl        | nrichten aus meinen Kontakten                                 |
| O Nie          |                                                               |
| Wischgeste     | n                                                             |
| Für Folgende   | es in der Nachrichtenliste nach links wischen: Archivieren    |
| Für Folgende   | es in der Nachrichtenliste nach rechts wischen: Kennzeichnung |

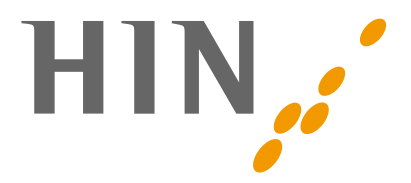

# **Mail IPhone**

Einstellungen -> Mail -> Bereich Nachrichten -> Bilder von Webservern laden Deaktivieren

| 📶 Swisscom 🗢                          | 14:11   | A 🏽 🕏 74% 🔳 |
|---------------------------------------|---------|-------------|
| Keinstellungen                        | Mail    |             |
| MAIL ZUGRIFF ERLAUBEN                 |         |             |
| Siri & Suchen<br>Suchen & Siri-Vorsch | läge    | >           |
| Mitteilungen<br>Kennzeichen, Töne     |         | >           |
| (1) Mobile Daten                      |         | $\bigcirc$  |
| E-MAIL-LISTE                          |         |             |
| Vorschau                              |         | 2 Zeilen >  |
| An/Kopie anzeigen                     |         | $\bigcirc$  |
| Streichgesten                         |         | >           |
| Markierungsstil                       |         | Farbe >     |
| NACHRICHTEN                           |         |             |
| Löschen bestätigen                    |         | $\bigcirc$  |
| Bilder von Webserver                  | n laden | $\bigcirc$  |
| KONVERSATIONEN                        |         |             |
| Nach Konversation                     |         |             |
|                                       |         |             |